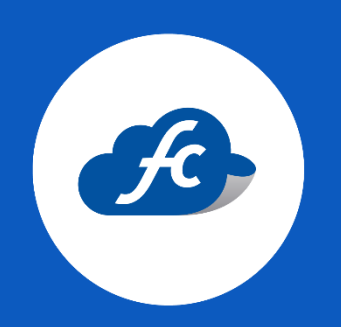

MANUAL PARA EL USUARIO

## RENOVAR SELLOS DEL SAT EN EL PERFIL FISCALCLOUD

## 1. – SUBIR SELLOS AL PERFIL.

Como primer paso, se debe seleccionar el RFC correspondiente en la parte superior de su perfil:

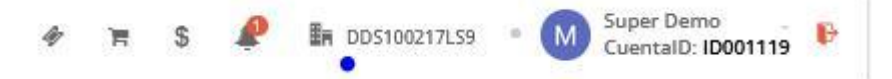

Una vez seleccionado el RFC vaya a:

Administración > Catálogos > Facturación > Certificados > Agregar

| 🖶 Inicio 📮 Recarga Electronica | 📋 Comprobantes + | 👍 Reportes 👻 | 🗶 Herramientas - | 🎕 Administracion – | 🗴 Comprar Timbres |                    |
|--------------------------------|------------------|--------------|------------------|--------------------|-------------------|--------------------|
| Certificados                   |                  |              |                  |                    |                   | • Agregar Q Buscar |
| I Mis cuentas                  |                  |              |                  |                    |                   |                    |

Es importante verificar que los archivos a subir, sean los correctos.

Los archivos solicitados son:

- ✓ Certificado de Sello Digital.
- ✓ Llave privada.
- ✓ Contraseña correspondiente a la E.firma.

| 🐐 Inicio 🛛 Recarga Elec | tronica 📋 Comprobantes - | 👍 Reportes + | 🗶 Herramientas +      | 😋 Administracion – | Comprar Timbres |                       |
|-------------------------|--------------------------|--------------|-----------------------|--------------------|-----------------|-----------------------|
| Certificados            |                          |              |                       |                    |                 | 🛪 Cancelar            |
| Agregar Certificado     |                          |              |                       |                    |                 |                       |
| Certificado Digital *   | .CER                     | Seleccio     | ona el Certificado  🛓 | Llave Privada *    | .KEY            | Selecciona la Llave 🔮 |
| Contraseña *            | ۵.                       |              |                       |                    |                 |                       |
|                         |                          |              | _                     |                    |                 |                       |
|                         |                          |              | 🖹 Guarda              | r C' Limpiar       |                 |                       |

Archivos de la Firma Electrónica FIEL, No se deben subir.

Para más información, consulte el siguiente enlace:

https://fiscalcloud.mx/manual/cfdi/diferencia-sellos-csd-fiel

## 2. – ACTUALIZAR SERIES DE FACTURACIÓN.

El último paso es actualizar las series de facturación correspondientes, recuerde que se deben actualizar todas las series que estén activas.

Administración > Catálogos > Facturación > Series

Dara click en el botón azul "editar".

| 😤 Series      |               |             |              |                      |                        |        |         | Q Buscar |  |
|---------------|---------------|-------------|--------------|----------------------|------------------------|--------|---------|----------|--|
| 🖽 Mis cuentas |               |             |              |                      |                        |        |         |          |  |
|               |               |             |              |                      |                        | Mos    | trar 10 | ×        |  |
| Serie         | Folio Inicial | Folio Final | Folio Actual | No. de Certificado   | Comprobante            | Status | Default | Acciones |  |
| XSADFOS       | 12            | 1000        | 127          | 0000100000508896239  | Carta Porte            | Activo | \$      | 6        |  |
| a             | 177           | 1500        | 310          | 00001000000508896239 | Comercio Exterior CFDI | Activo | ŵ       | • 🛛 🖉    |  |

En el apartado de *Certificado* deberá selecciona el vigente.

| Series           |                                |                |               |               | er Car                                                                         |
|------------------|--------------------------------|----------------|---------------|---------------|--------------------------------------------------------------------------------|
| fitor Serie      |                                |                |               |               |                                                                                |
| Serie *          | * 2                            |                |               | Tipo CFDI *   | Comercio Exterior CFDI                                                         |
| Folio<br>Inicial | # 177                          | Folio<br>Final | # 1500        | Certificado * | Q 00001000000508896239 - Vig. 2025-09-03                                       |
| Selecciona       | a una plantilla para la factur | ación de esta  | serie         |               | Selecciona un certificado<br>00001000000407426708 - Vig. 2021-09-04            |
| m 0              |                                |                |               | m 0 [ ]       | 00001000000508896239 - Vig. 2025-09-03                                         |
| 04               | 1 de1 - + 1 Z                  | E Q            | 1 de1 - + 1 🖉 | E Q 1 de1     | 3000100000300023708 - Vig. 2021-05-17<br>3000100000400002447 - Vig. 2023-06-17 |

Por último guarde los cambios.

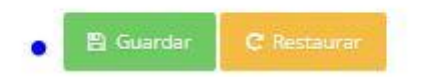

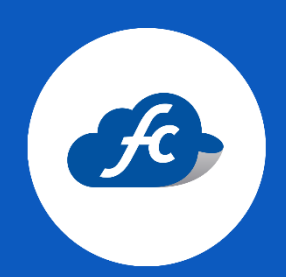

www.fiscalcloud.mx Línea Directa: (442) 670 1143 WhatsApp: (442) 437 2966 Correo Electrónico: ventas@fiscalcloud.mx Correo Adicional: info@fiscalcloud.mx